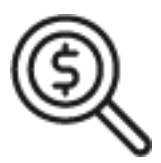

## 1st Source Bank Helpful Hints: Navigation – How to Access Account Statements (E-Statements)

Follow the steps below to view the Paperless Account Statements and Treasury Services Billing Statements for your business or organization.

## Accessing Electronic Statements in BBO Treasury

- 1. Log in to 1st Source BBO Treasury using the link <a href="https://bbotreasury.1stsource.com">https://bbotreasury.1stsource.com</a>
- 2. Once signed in, move you mouse to **Reports** and click to expand the reports menu.
- 3. Select Special Reports.
- 4. Locate Account Statements from the list of Special Reports and select View Version on the right hand side.
- 5. Click the **Account Statement** link corresponding to the statement date to be displayed. The statement will open in a separate browser window.

## Accessing Treasury Billing Statements in BBO Treasury

- 1. Log in to 1st Source BBO Treasury using the link <a href="https://bbotreasury.1stsource.com">https://bbotreasury.1stsource.com</a>
- 2. Once signed in, move you mouse to **Reports** and click to expand the reports menu.
- 3. Select Special Reports.
- 4. Locate **Billing Statements Final** from the list of Special Reports and select **View Version** on the right hand side.
- 5. Click the Billing Statements Final link corresponding to the statement date to be displayed. The statement will open in a separate browser window.